#### - 4. How to Join a Class-

#### 2020.06.17. APU Academic Office

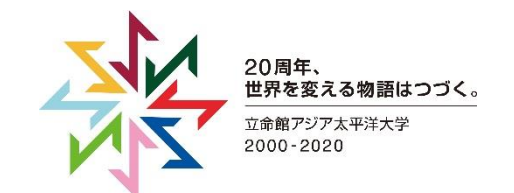

© 2020 Ritsumeikan Asia Pacific University

### How to Join a Class

#### 1 Start up the Zoom application and click [Join]

② Enter the Meeting ID and your name in the new window. Meeting IDs will be explained on the next slide. If your course instructor does not tell you to change your name, please leave the name as-is.

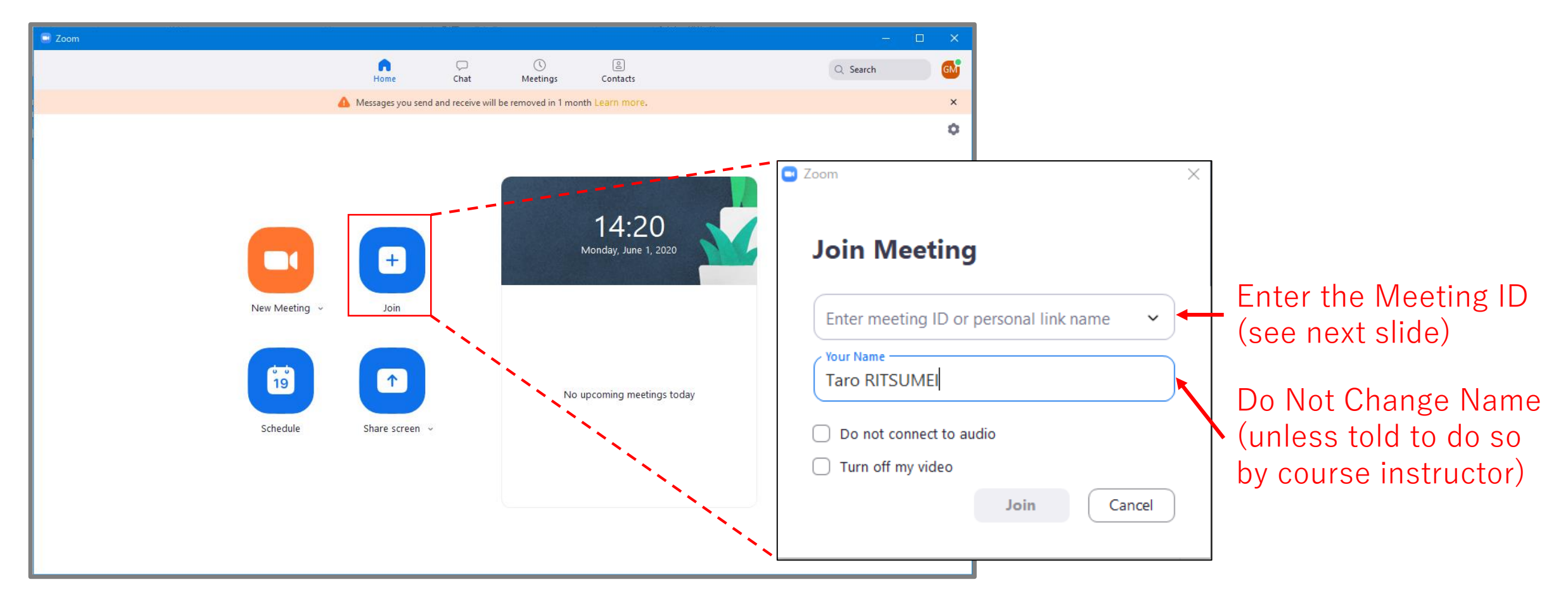

# **Meeting IDs**

- To join an online class, you must enter the correct Meeting ID after logging in to Zoom.
- The list of meeting IDs for each class has been uploaded to the Academic Office website. (see below)
   The position of the Meeting ID column may change.

| 2020 S<br>就 計 一 「 方 式 で 評 が 詳 細 は 学 部 履 修<br>lethod of grade<br>Results evaluat<br>For more infor | Spring<br>画常(A+, A, H<br>価された成績に<br>いとドブック4.<br>e evaluation<br>ted by Pass/<br>rmation, ple | <b>J Se</b><br>3, C, F)<br>4, 通算C<br>2. 1<br>consist<br>Fail me<br>case ref | Emester T<br>Jと「P/F方式」の2通り<br>SPAおよび当該GPAの<br>および4.2.2を参照し<br>ts of "Letter Grades m<br>thod will not be inclu<br>er to 4.2.1 and 4.2.2 | があります。履修を予定<br>計算には含まれません。<br>ってください。<br>nethod (A+ A, B, C,<br>ided on calculating<br>on Undergraduate | e (For 2017AY Curr<br>している講義がどちらの方式を採用しているかを確認した<br>F)" and "Pass/Fail method (P, F)". Please ch<br>Cumulative GPA and Semester GPA.<br>Academic Handbook. | <b>ficulum students)</b><br>上で履修科目登録を行ってください。<br>heck which method of grade evaluation are cl | nosen for lectures that you wish to tak | e before proceeding to c | ourse |
|---------------------------------------------------------------------------------------------------|----------------------------------------------------------------------------------------------|-----------------------------------------------------------------------------|----------------------------------------------------------------------------------------------------|----------------------------------------------------------------------------------------------------|----------------------------------------------------------------------------------------------------|-----------------------------------------------------------------------------------------------|-----------------------------------------|--------------------------|-------|
|                                                                                                   |                                                                                              |                                                                             |                                                                                                    |                                                                                                    |                                                                                                    | Ver.2020041                                                                                   |                                         |                          | _     |
| 期間/                                                                                               | 曜日/                                                                                          | 時限/                                                                         | Zoom MTG ID                                                                                                    | 講義CD/                                                                                                   | 講義名                                                                                                    | Subject Name                                                                                  | 担当教員                                    | Instructor               |       |
| l erm 👻                                                                                           | Day o 🖵                                                                                      | Per                                                                         |                                                                                                    | Subject CD 🚽                                                                                            |                                                                                                    |                                                                                               |                                         |                          | . Me  |
| Semester                                                                                          | 月/Mon.                                                                                       |                                                                             | 504-562-733                                                                                                    | 011106EF                                                                                                | 英語準上級A EF                                                                                                    | Intermediate English B EM                                                                     | APPLE Derrick                           | APPLE Derrick Alan       | 通常    |
| Semester                                                                                          | 月/Mon.                                                                                       |                                                                             | 863-336-452                                                                                                    | 011106ER                                                                                                | 英語準上級A ER                                                                                                    | Upper Intermediate English A ER                                                               | BEUCKENS Roger Todd                     | BEUCKENS Roger Tode      | d 通常  |
| Semester                                                                                          | 月/Mon.                                                                                       |                                                                             | 160-558-001                                                                                                    | <u>011104EB</u>                                                                                         | 英語中級A EB                                                                                                    | Intermediate English A EB                                                                     | BLACKWELL James                         | BLACKWELL James          | 通常    |
| Semester                                                                                          | 月/Mon.                                                                                       |                                                                             | 957-6737-2937                                                                                                    | 0101800E                                                                                                | 中国語IOE                                                                                                    | Chinese I OE                                                                                  | 河原畑 希久                                  | KAWARABATA Kiku          | 通常    |
| Semester                                                                                          | 月/Mon.                                                                                       |                                                                             | 183-582-085                                                                                                    | 011106EB                                                                                                | 英語準上級A EB                                                                                                    | Upper Intermediate English A EB                                                               | DOWNS Christian                         | DOWNS Christian          | 通常    |
| Semester                                                                                          | 月/Mon.                                                                                       |                                                                             | 540-493-625                                                                                                    | 011104EF                                                                                                | 英語中級A EF                                                                                                    | Intermediate English A EF                                                                     | GEDARRO RandyYoshio                     | GEDARRO Randy Yoshio     | 通常    |
| Semester                                                                                          | 月/Mon.                                                                                       |                                                                             | 978-834-439                                                                                                    | 011104EC                                                                                                | 英語中級A EC                                                                                                    | Intermediate English A EC                                                                     | HENDRICKS Jonathan                      | HENDRICKS Jonathan       | 通常    |
| Semester                                                                                          | 月/Mon.                                                                                       |                                                                             | 481-045-691                                                                                                    | 011106EI                                                                                                | 英語準上級A EI                                                                                                    | Upper Intermediate English A El                                                               | HERRERA Girlie Ann                      | HERRERA Girlie Ann R.    | 通常    |
| Semester                                                                                          | 月/Mon.                                                                                       |                                                                             | 817-818-789                                                                                                    | 011106EE                                                                                                | 英語準上級A EE                                                                                                    | Upper Intermediate English A EE                                                               | JONES Kent                              | JONES Kent               | 通常    |
| Semester                                                                                          | 月/Mon.                                                                                       |                                                                             | 997-9173-0989                                                                                                    | 0101900D                                                                                                | 中国語IIOD                                                                                                    | Chinese II OD                                                                                 | 杉田 欣二                                   | SUGITA Kinji             | 通常    |

# **Meeting Passwords**

- In addition to Meeting IDs, some classes may have <u>Meeting Passwords</u>.
- If your class has a password, your course instructor should share it via manaba or an email to your APU email address.

#### $\mathbf{Q}^{-}$ To Prevent Password Errors

- If your Caps Lock is on, entering capital and lowercase letters is reversed. Press [Shift] + [Caps Lock] to turn off.
- Please note, if you copy and paste the password, in some cases a space is included.
- We recommend entering the pw in half-width characters
- Before typing in the password, confirm that you have the correct characters by entering them in Word.

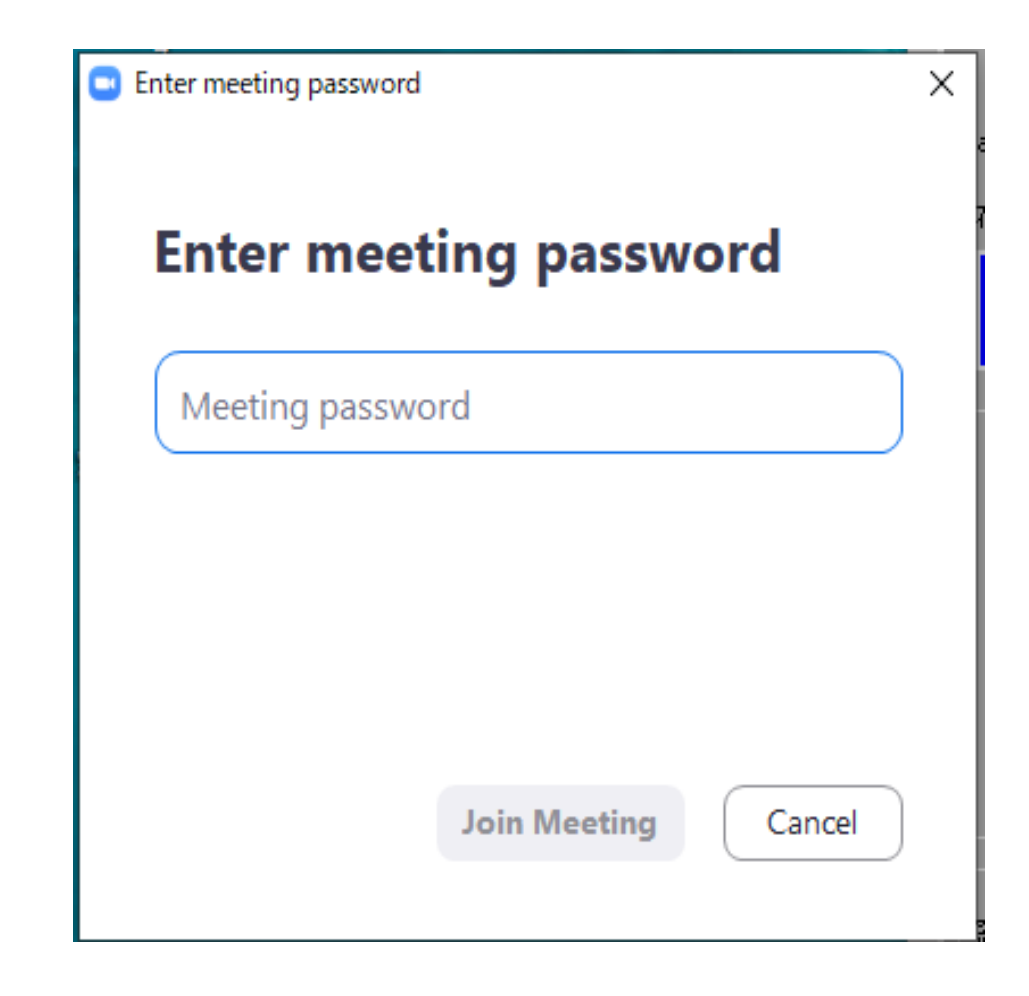

# **Dealing with Password Errors**

Improperly enter your password on the Zoom login page 5 times or more→ Your Zoom account will be locked.

How to Fix

Contact the APU Zoom Team (<u>zoom@apu.ac.jp</u>). Email must be sent from your APU email address.

Improperly enter the Meeting Password on the join meeting page 5 times or more

➡ Your device (PC/Smartphone/Tablet) will be locked out of the Zoom app for 30 minutes

#### How to Fix

- $\cdot$  Join class using a different device (PC/Smartphone/Tablet) until you can log in again.
- $\cdot$  However, if you join using a mobile device (smartphone/tablet) Zoom functions will be limited. When the lock times out please re-join from your PC. If an error occurs during class, please contact your instructor.

### **Pre-Registration**

- Some classes require pre-registration, like in the screenshot shown below.
- Please listen carefully to your course instructor's directions.

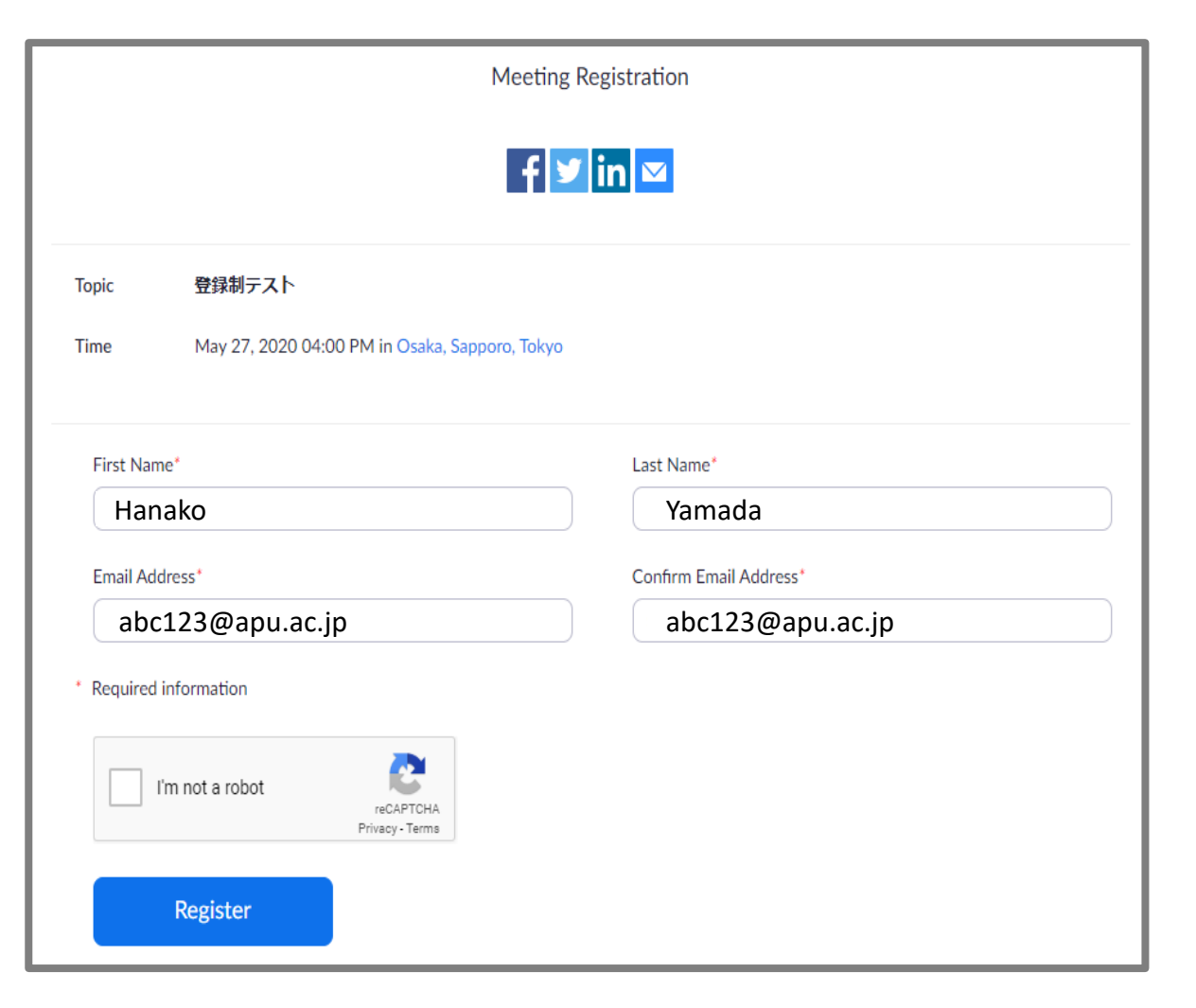